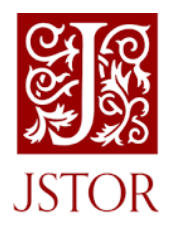

## **Getting Started With JSTOR**

What is it? A digital library that we have subscribed to of academic journals, books, and primary sources. It includes academic research covering more than 70 disciplines.

In school, you can search for JSTOR <u>https://www.jstor.org/</u> and you should automatically see the message at the top of the screen saying "Access Provided by **Meadowhead School Academy Trust**"

At home, you must first login to the student portal via the school website, go to the LRC page and then click on the JSTOR link

- Get the best results by using Advance Search
- You can read your search result article online or download the PDF, and save to **Workspace** to keep track of your research.

**Citations** for any item can be emailed, exported or copied. Each book chapter and article includes a 'Cite This Item' link.

We highly recommend that you login (top right of the JSTOR screen), using Microsoft

Log in

Log in with Microsoft

This is your own account where you have your **Workspace** – create Folders for each project, save articles and citations.

**Tools** – use these for an interesting and useful way to do your research:

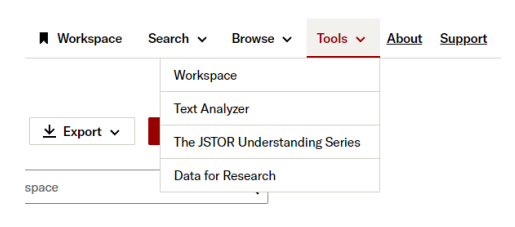

**Text Analyzer:** upload a document you already have and JSTOR will analyze the key topics in it to find similar content in JSTOR (more information here: <u>https://www.jstor.org/analyze/about</u>)

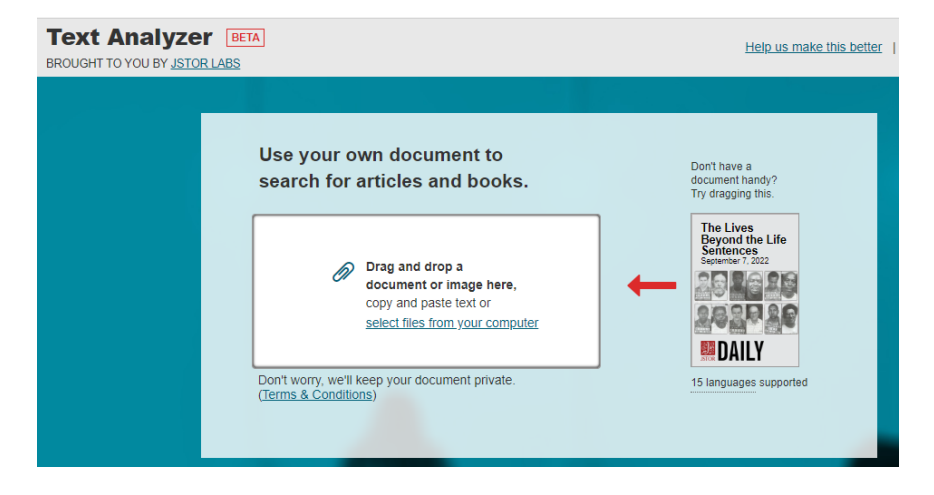

The JSTOR Understanding Series links original works to scholarship - you can find articles that quote from a text:

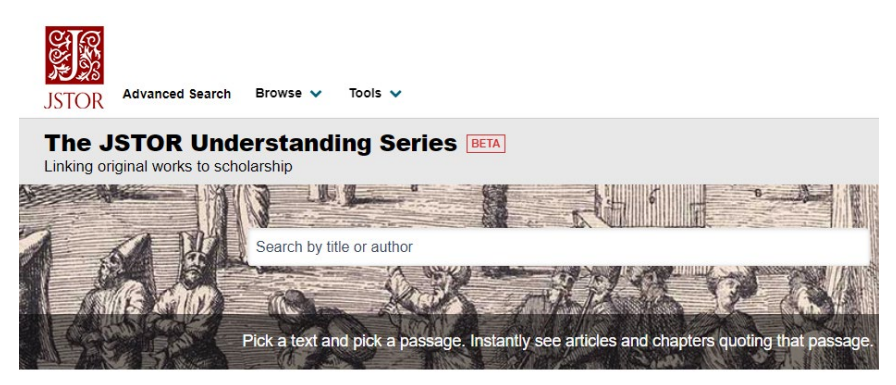

Featured Titles

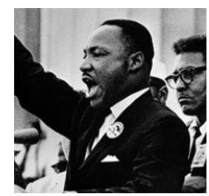

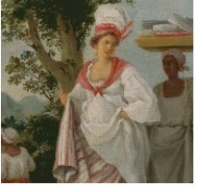

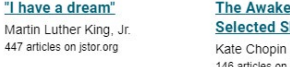

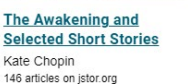

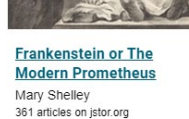

1

8

2

2

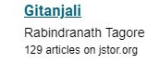

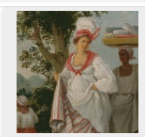

"I have a dream"

The Awakening and Selected Short Stories Author:Kate Chopin

A green and yellow parrot, which hung in a cage outside the door, kept repeating over and over:

"Allez vous-en! Allez vous-en! Sapristi! That's all right!"

He could speak a little Spanish, and also a language which nobody understood, unless it was the mocking-bird that hung on the other side of the door, whistling his fluty notes out upon the breeze with maddening persistence.

Mr. Pontellier, unable to read his newspaper with any degree of comfort, arose with an expression and an exclamation of disgust.

He walked down the gallery and across the narrow "bridges" which connected the Lebrun cottages one with the other. He had been seated before the door of the main house. The parrot and the mockingbird were the property of Madame Lebrun, and they had the right to make all the noise they wished. Mr. Pontellier had the privilege of quitting their society when they ceased to be entertaining.

He stopped before the door of his own cottage, which was the fourth one from the main building and next to the last. Seating himself in a wicker rocker

| 1 articles quoting the selected passage                                                                                                    | Copy shareable link                                                       |
|----------------------------------------------------------------------------------------------------|---------------------------------------------------------------------------|
| Search Filters: content from 1600 to 2023                                                                                                    | ~                                                                         |
| Putting Audience in Its Place: Psychosexuality a                                                                                                    | and Perspective Shifts in "The                                            |
| Awakening                                                                                                    |                                                                           |
| Pat Shaw, American Literary Realism, 1870-1910, 1990, 9 pages                                                                                                    |                                                                           |
| Third person narratives   American literature   Magical realism   Minimalism   Rhetoric                                                                              |                                                                           |
|                                                                                                    |                                                                           |
| Download PDF Save                                                                                                    |                                                                           |
|                                                                                                    |                                                                           |
| Chopin begins her narrative with a very tangible introduction to the scient<br>various shifts upon it, or, more precisely, originates them from it. The initiatory " | the mode and thereafter grounds her<br>green and vellow parrot which hung |
| in a cage outside the door " (p. 3) immediately orients the audience to per                                                                                          | eiving a substantive reality within the                                   |
| fictive con struct. The bird image ushers us into the narrative world as viewers of                                                                                  | the garish parrot and                                                     |
|                                                                                                    |                                                                           |
|                                                                                                    |                                                                           |
|                                                                                                    |                                                                           |
|                                                                                                    |                                                                           |

FINALLY – there is a very comprehensive "How to use JSTOR" webpage:

https://guides.jstor.org/how-to-use-jstor/welcome

## IF YOU HAVE ANY DIFFICULTIES USING JSTOR,

## PLEASE SEE MRS WEBB IN THE LIBRARY!